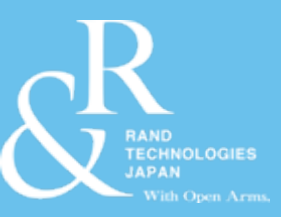

# InspectionXpert for PDF のご紹介

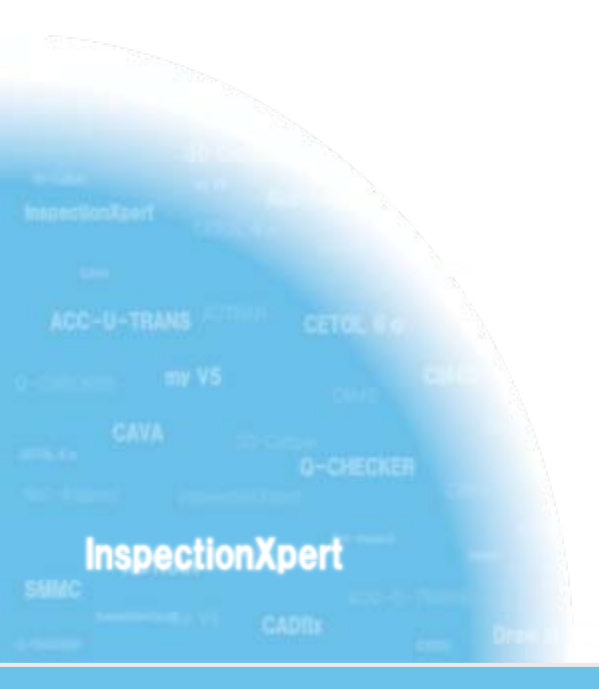

#### ランド・テクノロジーズ・ジャパン株式会社

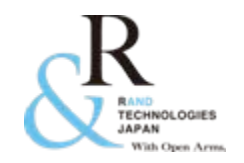

# 帳票作成における課題と問題点

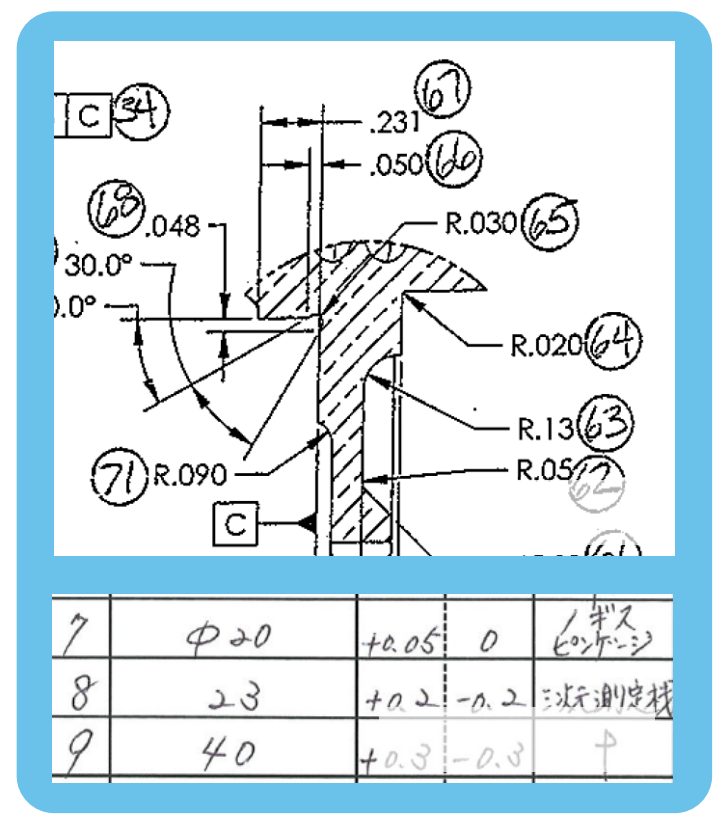

- 社内帳票作成や品評用の資料作成の際時間が掛かっていませんか?
- その際、転記漏れ・ミスなどの人為的なミスが発生していませんか?
- これらの資料が電子データで保管出来たら 良いと思いませんか?
- 作成した資料の基にした図面に設計変更 が発生した場合、資料の作り直しなどを行 なっていませんか?
- 1つの図面から複数の帳票を作成する場合 重複して情報の転記をしていませんか?

# InspectionXpert for PDF を使用することにより これらの問題を改善することができます!!

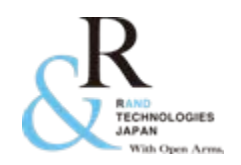

# InspectionXpert for PDF とは...(1)

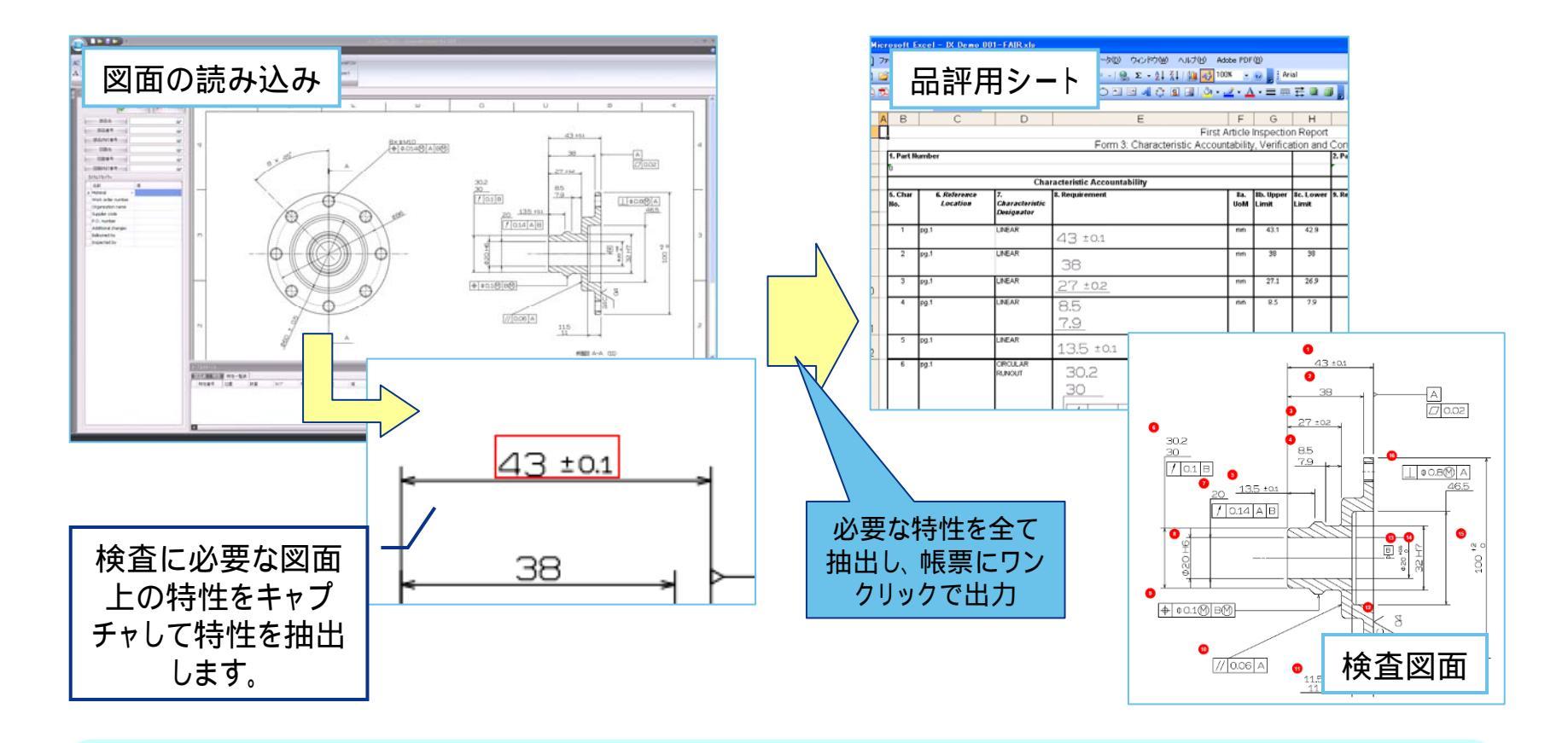

社内帳票作成や、品評用の 資料作成の際、時間が掛かっていませんか?

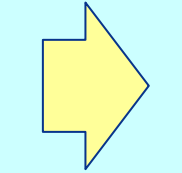

簡単な操作で必要な資料を作成 できるため、資料作成に掛かって いる工数の削減に貢献します。

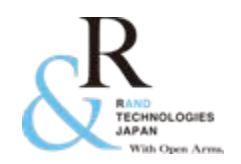

## InspectionXpert for PDF とは...(2)

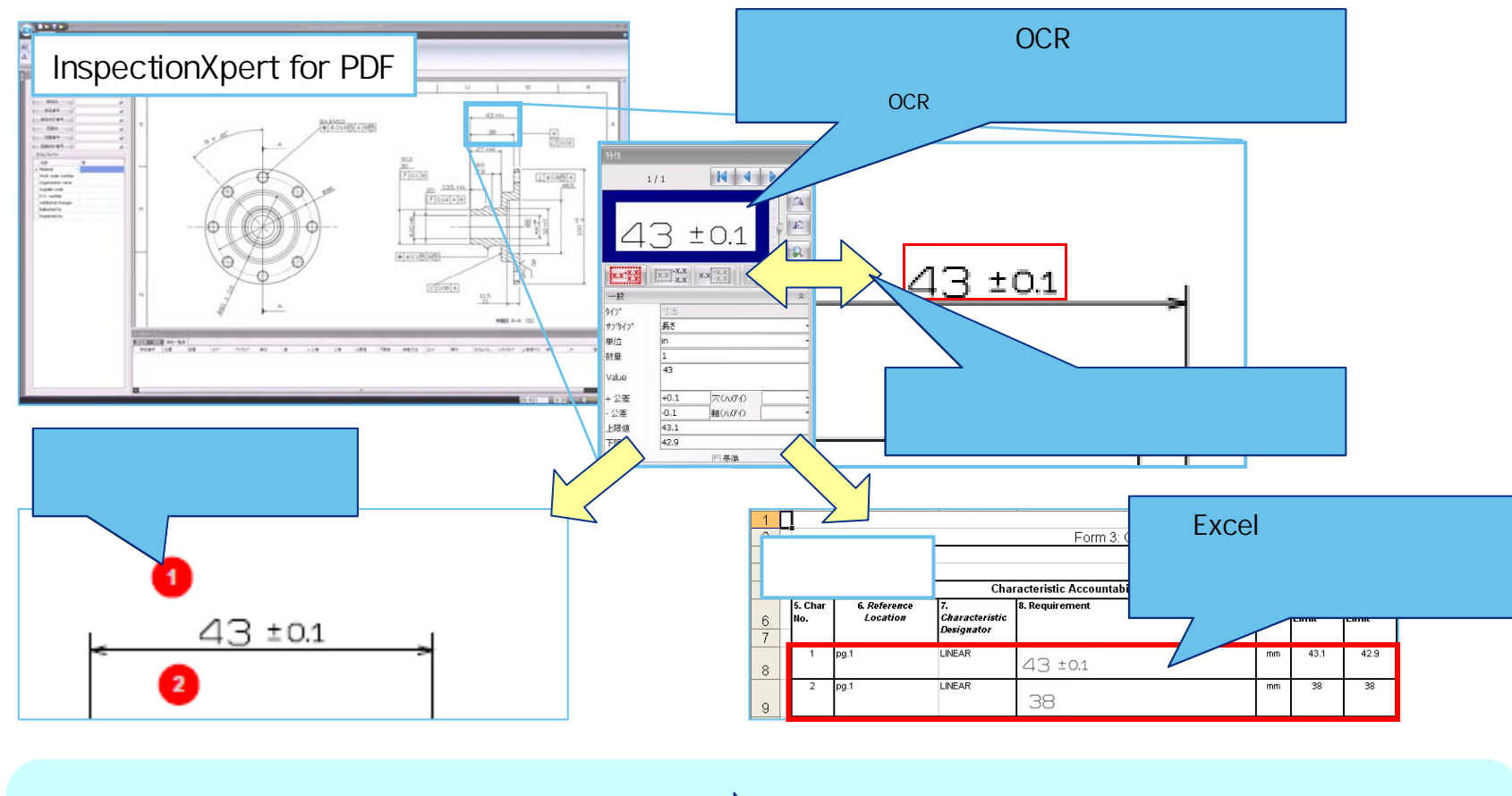

転記ミスなどの人為的なミス が発生していませんか?

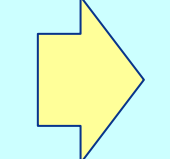

図面と品評用シートを見比べながら という作業がないため、人為的なミ スを未然に防ぐことができます。

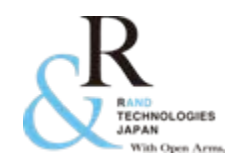

### InspectionXpert for PDF とは...(3)

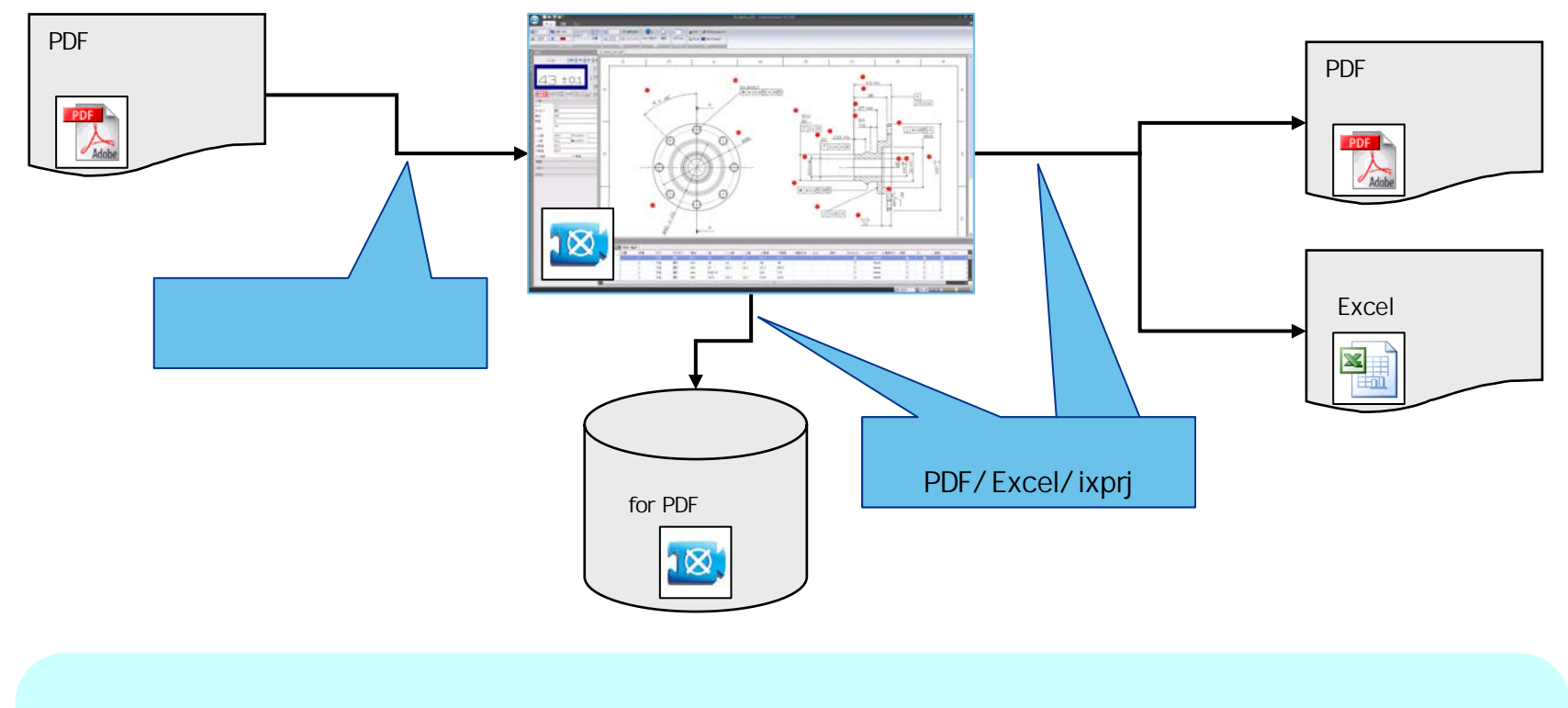

 これらの資料が電子データで 保管出来たら良いと思いませんか? 作成した資料はPDFやExcelの電子 データとして管理できます。紙での 管理と比べ、過去部品の追跡など に効果を発揮します。

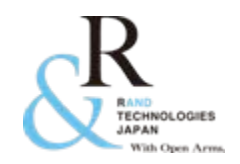

## InspectionXpert for PDF とは...(4)

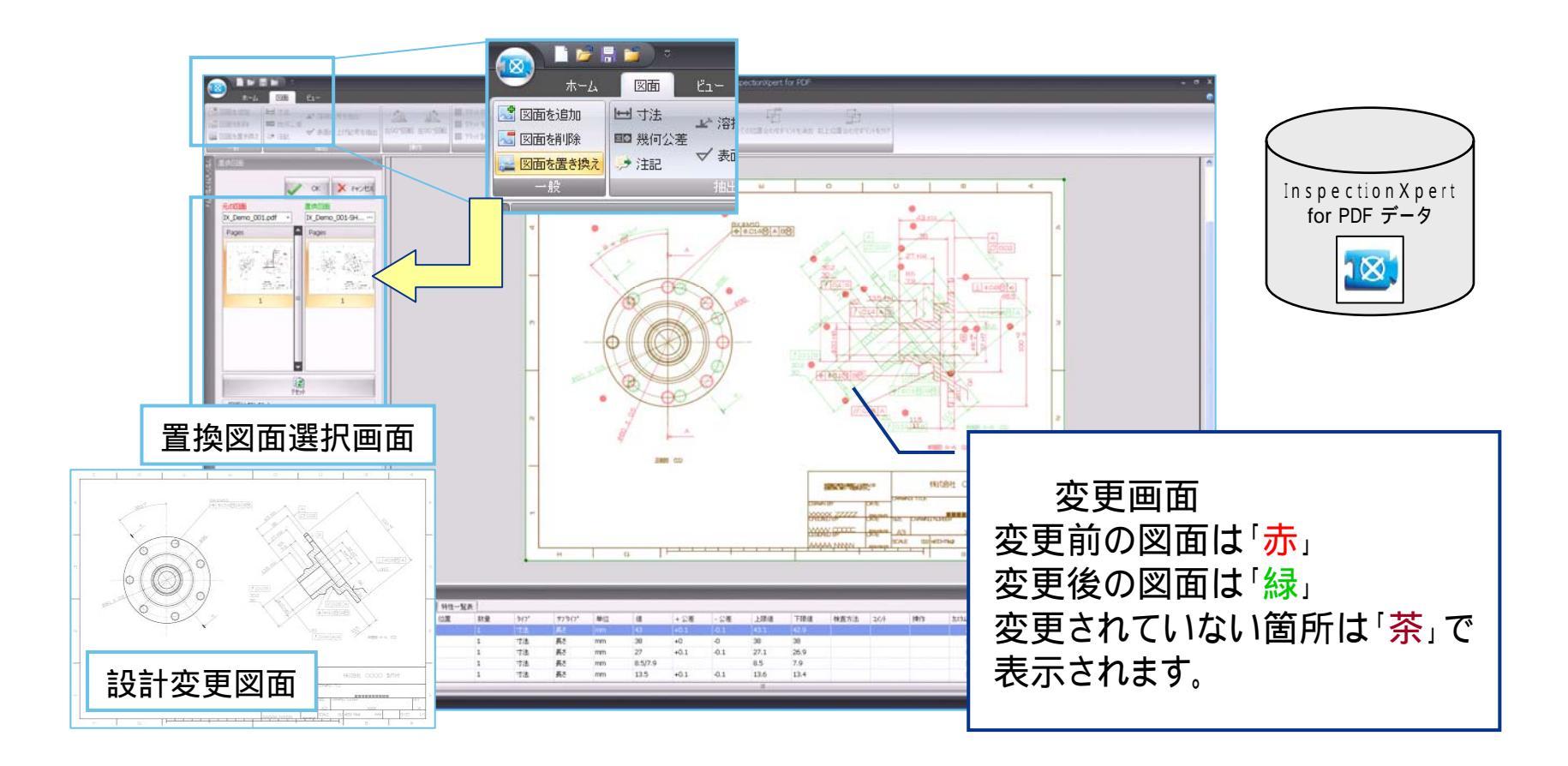

作成した資料の基にした図面に設 計変更が発生した場合、資料の作 り直しなどを行なっていませんか?

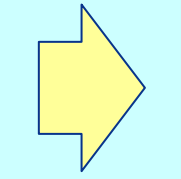

設計変更前後の違いを目視で確認すること ができます。また、既存の InspectionXpert for PDF のデータを流用することで、最初か ら作り直しといった作業は発生しません。

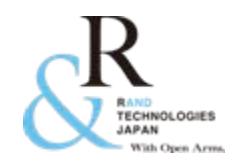

## InspectionXpert for PDF とは...(5)

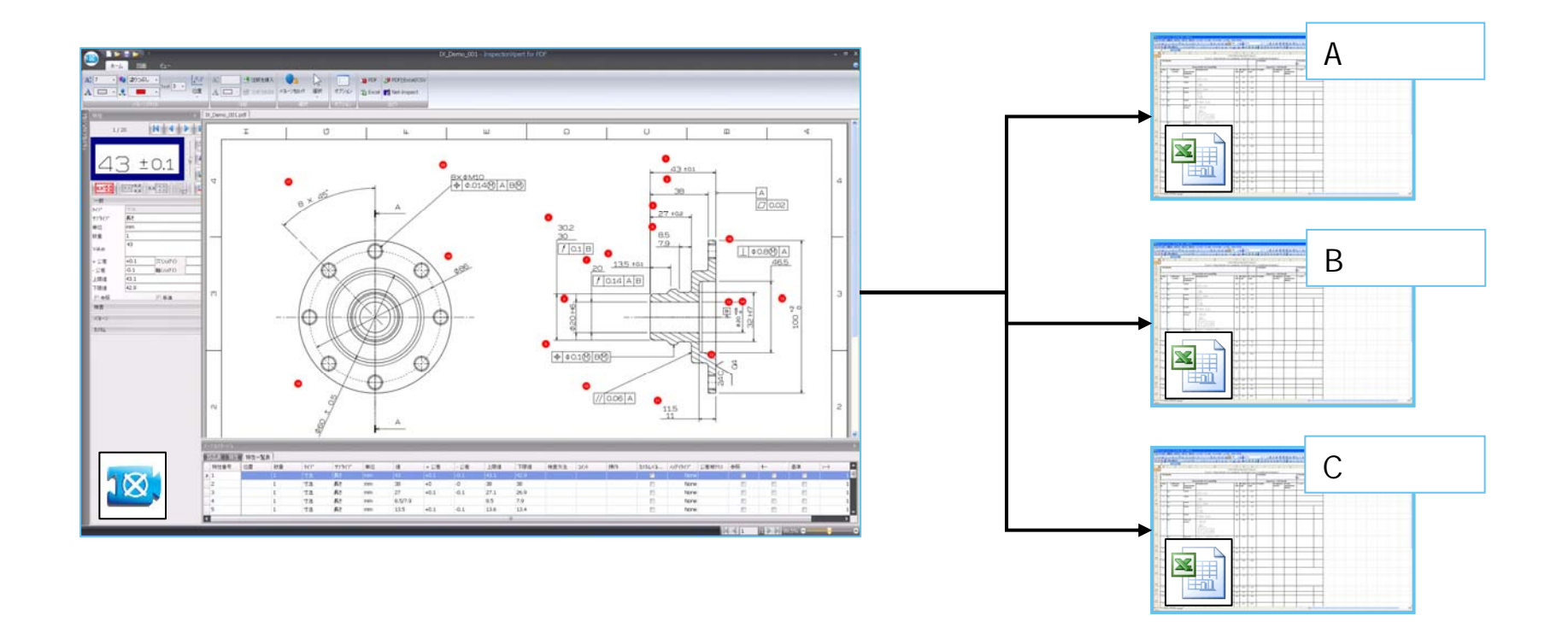

1つの図面から複数の帳票を作成す る場合、重複して情報の転記をして いませんか?

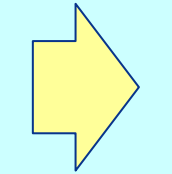

InspectionXpert for PDF のデータを基に帳 票を作成しているため、抽出した特性データ を簡単に複数のフォーム(取引先、社内外 向けなど)に出力・転用することができます。

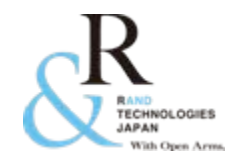

導入効果 (お客様事例)

#### <u> 寿ダイカスト工業株式会社様 - InspectionXpert for PDF</u>

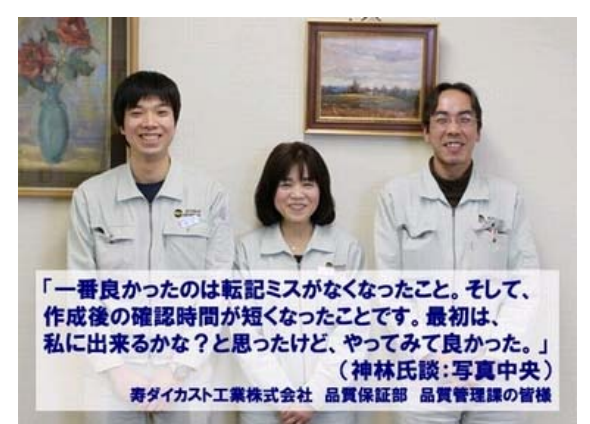

- フォーマット(寸法検査シート)への転記漏れ・
  ミスなどのヒューマンエラーの撲滅
- 作業時間を3割~4割削減
- 検査図面や帳票を電子データとして管理

など...

#### <u>株式会社フジクラ様 - InspectionXpert for CATIA V5</u>

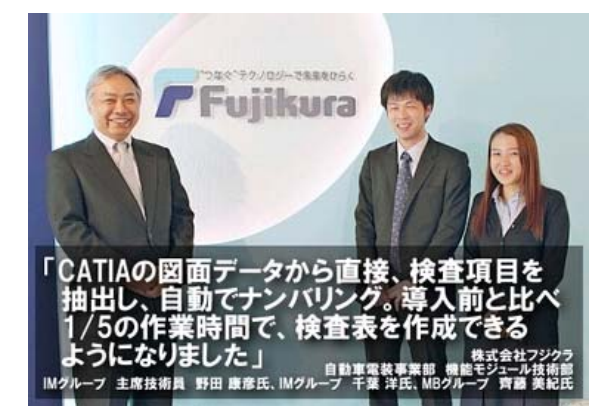

- 複雑な操作はないため、特別なトレーニングも 不要で誰でも簡単に使用可能
- 作業時間を1/5に削減
- 作業時間の大幅削減と同時にメンタル面での 負荷も軽減
- 検査シートのフォームを取引先様向け、社内向 けなど自由に作成/使用可能

など...

<上記、お客様事例を<u>弊社ホームページ</u>よりご覧いただけます。>

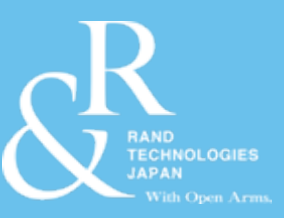

# 基本的な使用方法

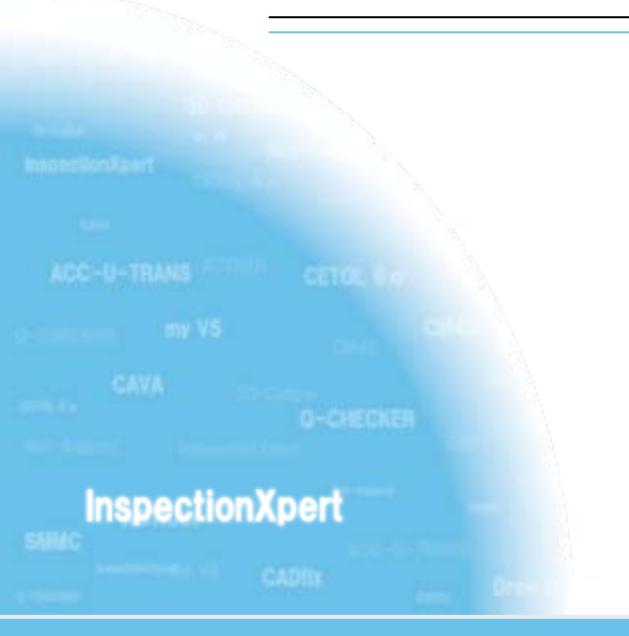

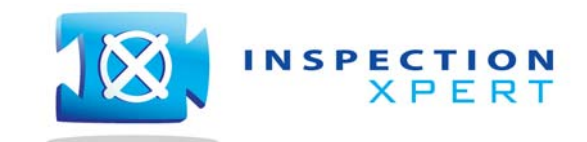

2012 Rand Technologies Japan K.K. All rights reserved.

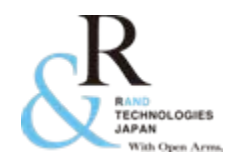

## 1. 図面の挿入

InspectionXpert for PDF を起動し「新規プロジェクト」を選択します。 帳票を作成するテンプレートを「プロジェクトテンプレート」を選択します。 使用する図面を選択します。(読み込み可能なファイルフォーマットはPDF/TIFFです)

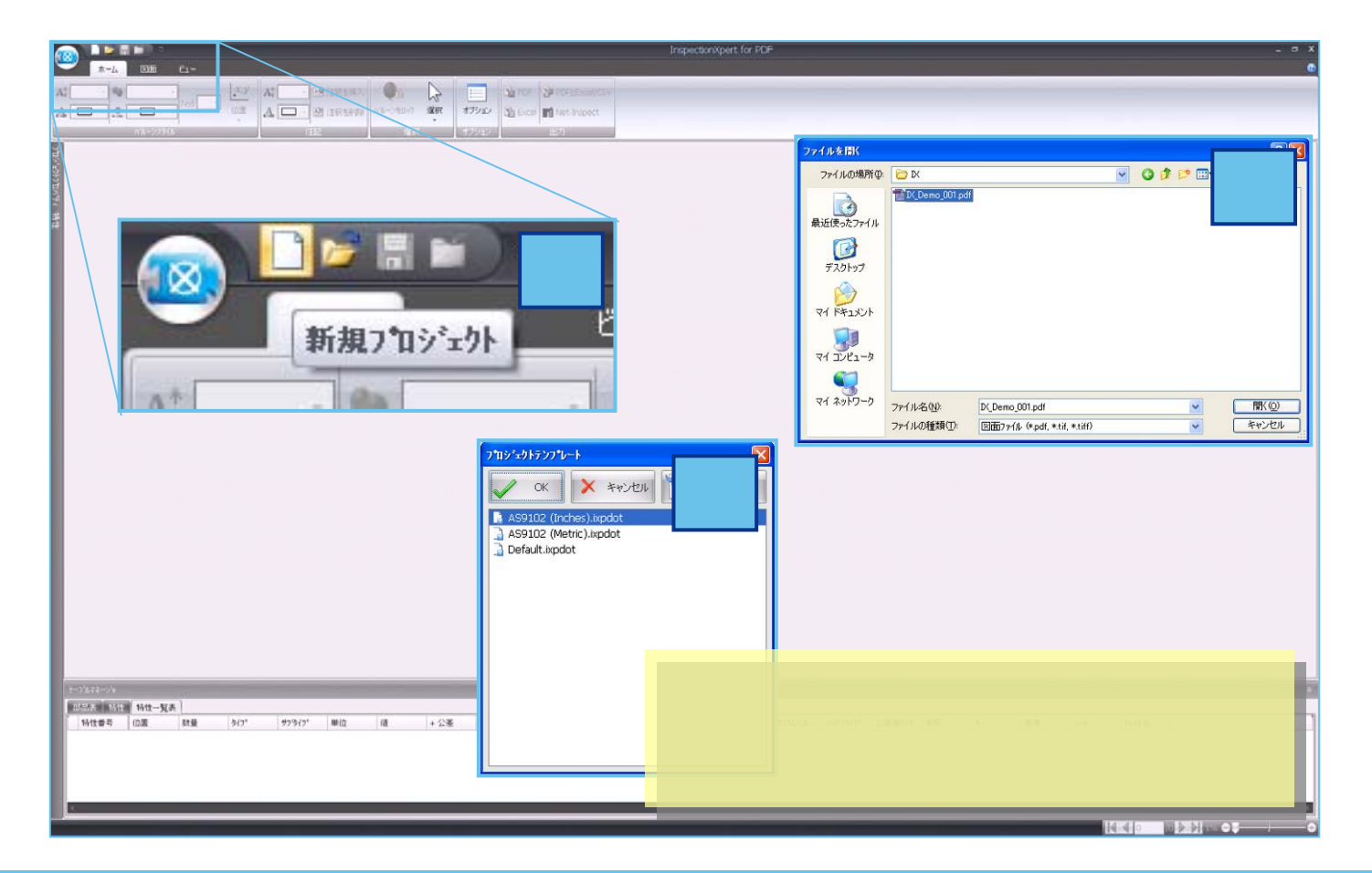

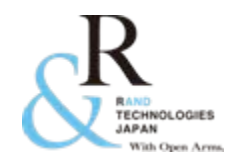

# 2. InspectionXpert for PDF のウィンドウ

#### InspectionXpert for PDF の画面説明です。

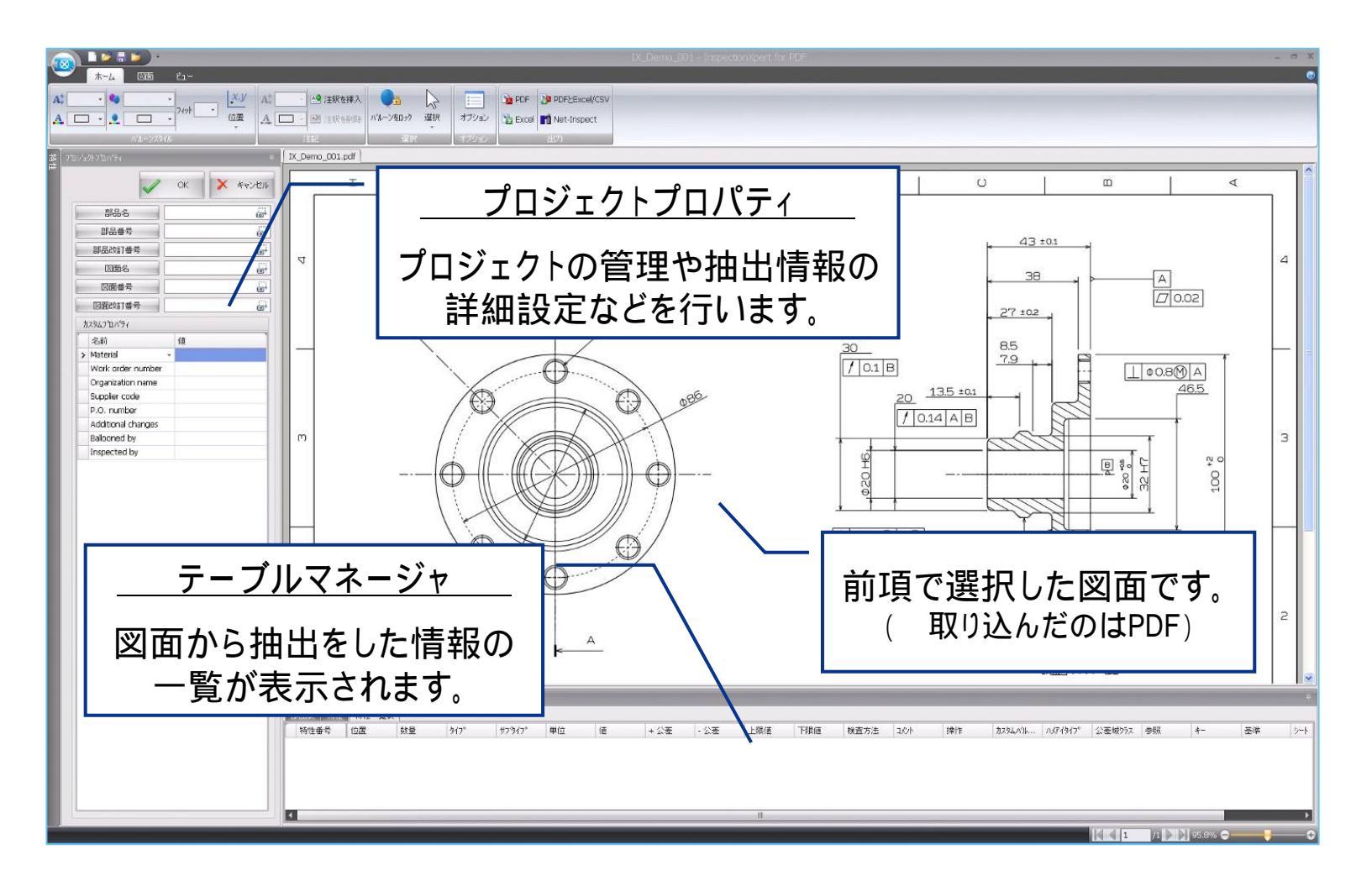

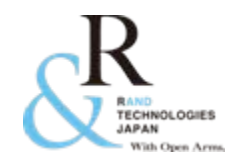

## 3. 情報の抽出方法

#### 図面が表示されたワークスペース内で右クリックをし、下図 を表示させ 「寸法を抽出」を選択します。 抽出したい寸法をドラックして囲みます。

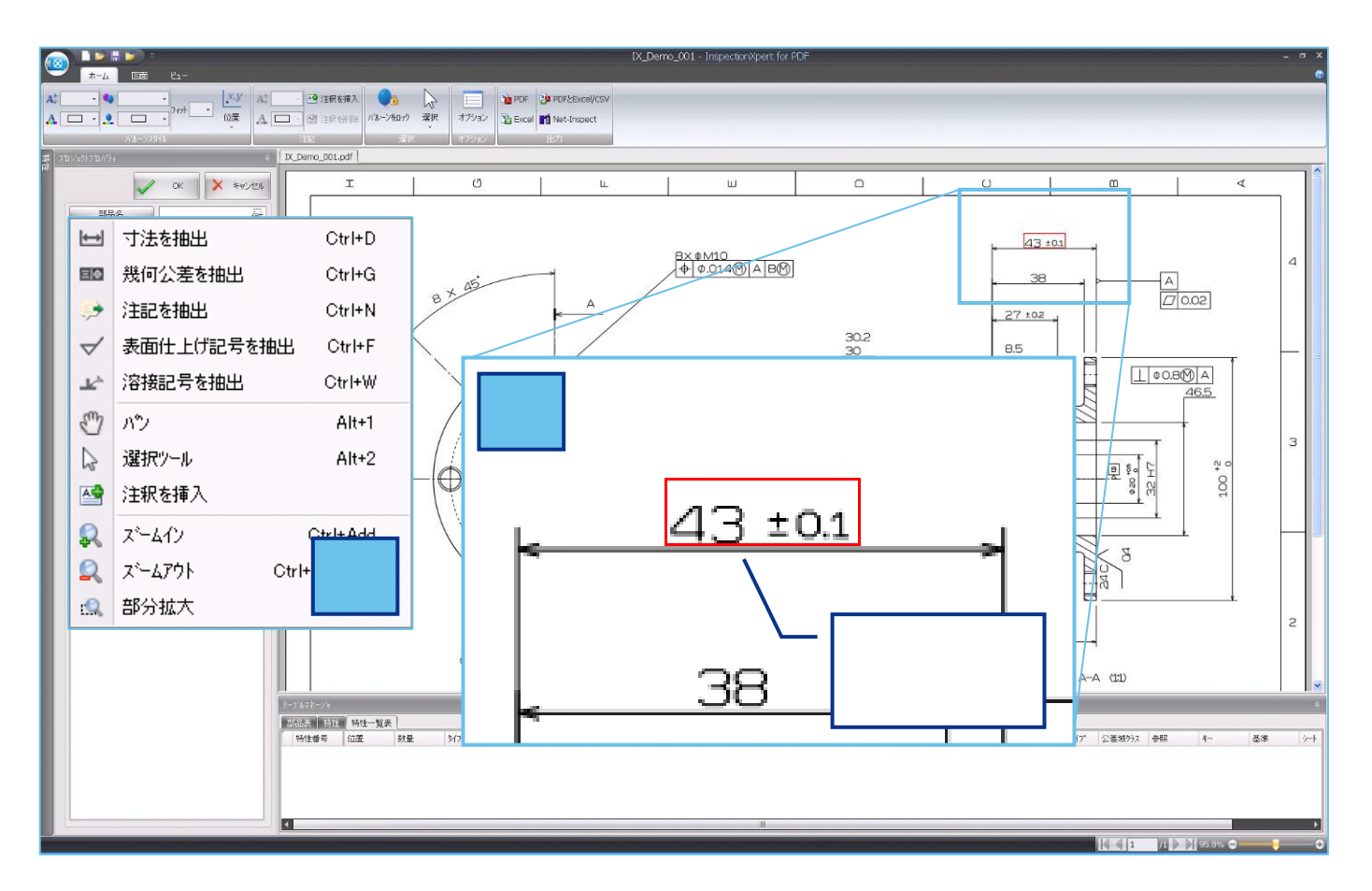

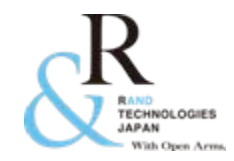

4. 抽出された情報とバルーン

情報の抽出を行うとOCR機能により数値が認識され、「特性」へ、ノミナル値や公差値・限界値が反映され、キャプチャと同時に、「バルーン」が図面上に付与されます。 また「テーブルマネージャ」に抽出した情報の一覧が表示されます。

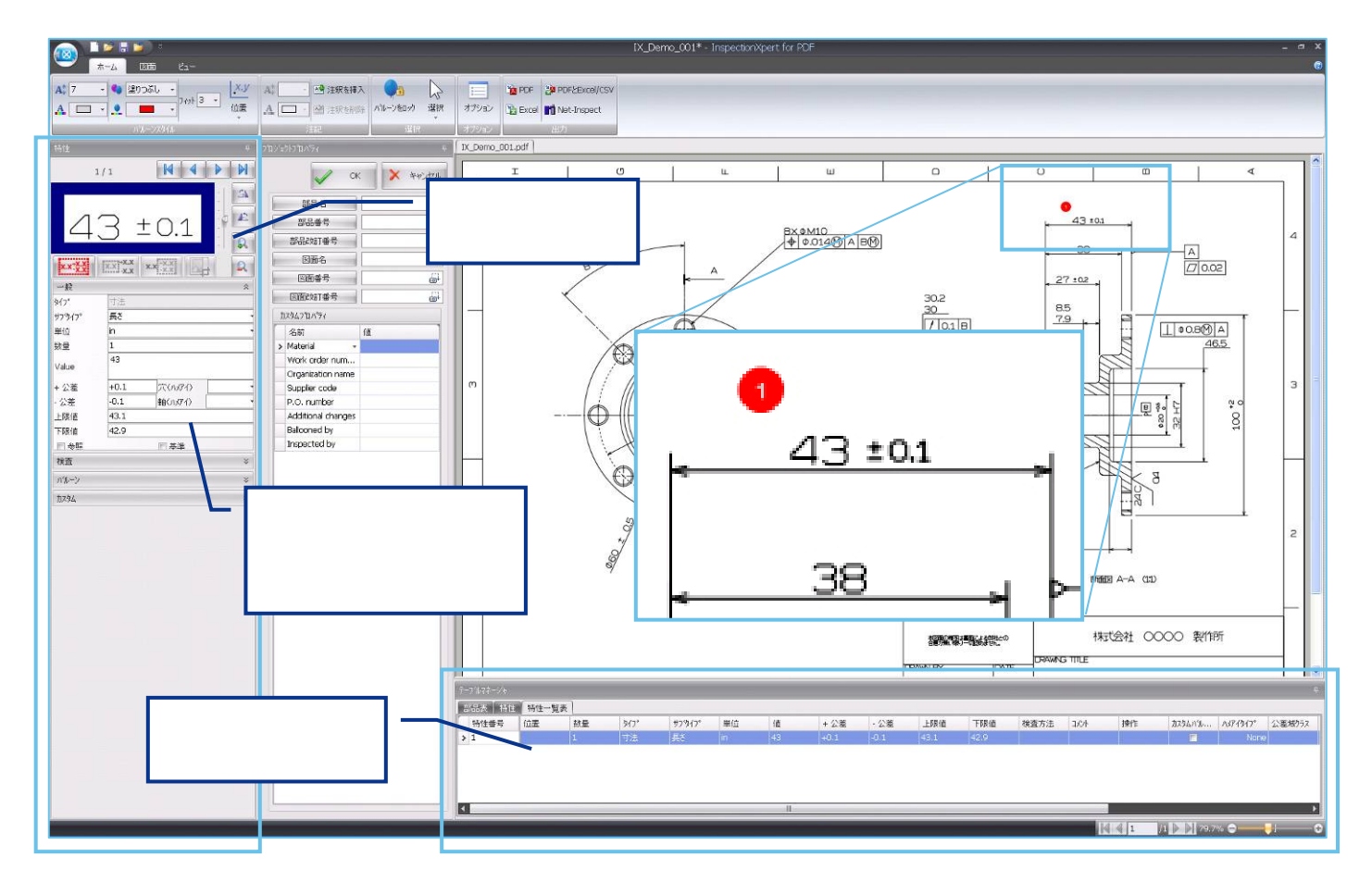

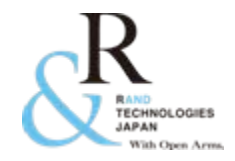

### 5. 斜め寸法の対応

斜めに配置されている寸法はOCR機能でそのまま認識することができないため、以下の対応が 必要になります。

斜めの寸法を抽出するとイメージも斜めに抽出されます。「スライダー」を利用し、向きを水平に調整します。 不要な寸法線を消す為に回転させたイメージ内で、トリミングを行います。

トリミングボタンを押し不要な箇所を消します。

アイコンをクリックして再読み込みを行います。

~ は必須の操作ではありません。

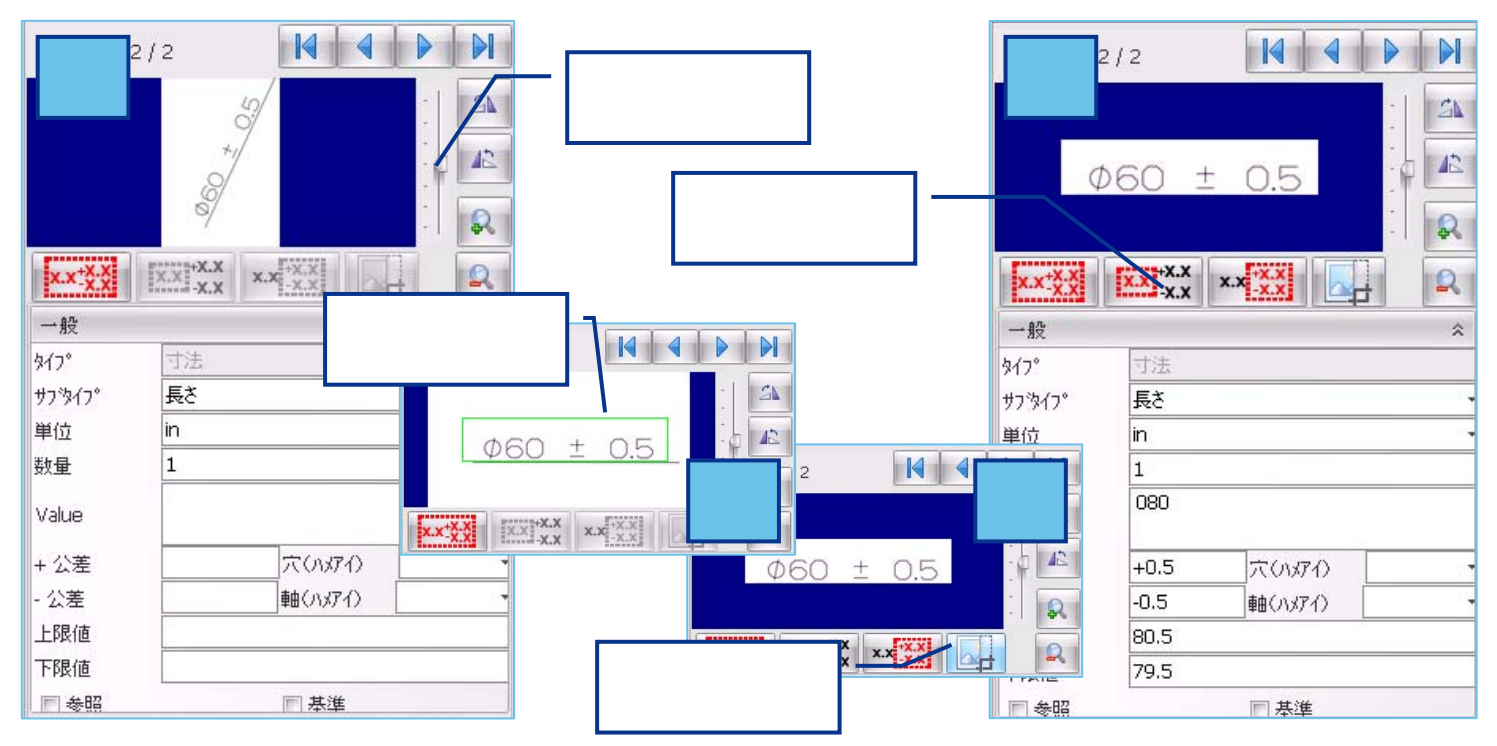

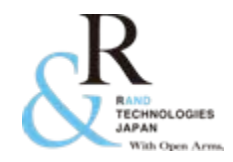

### 6.幾何公差の対応

幾何公差の抽出は以下の方法にて対応が可能です。

帳票出力の際の規格値表示を抽出エリアとして選択したイメージ添付とする。 抽出内容を特性内で入力する。

GDTフォントライブラリを使用して、幾何公差を入力する。

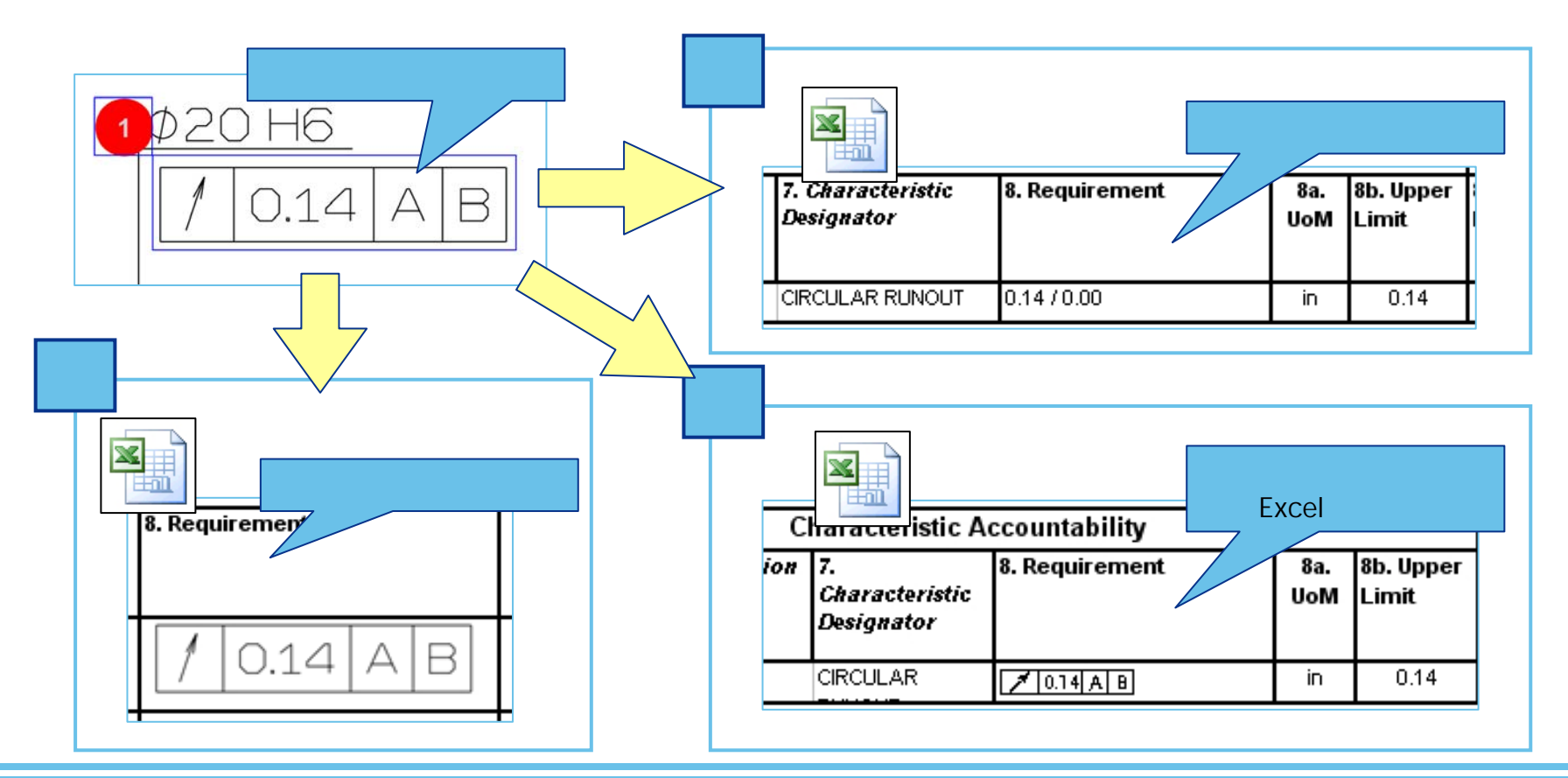

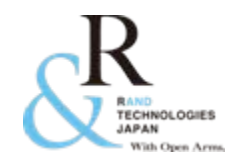

### 7. 抽出した情報の修正

InspectionXpert for PDF はキャプチャした特性情報の認識にOCR機能を使用しており、フォントや図面の状態などにより誤認識をする場合があります。誤認識した場合でも一画面で確認・変更をすることができるため、転記ミスを軽減することができます。

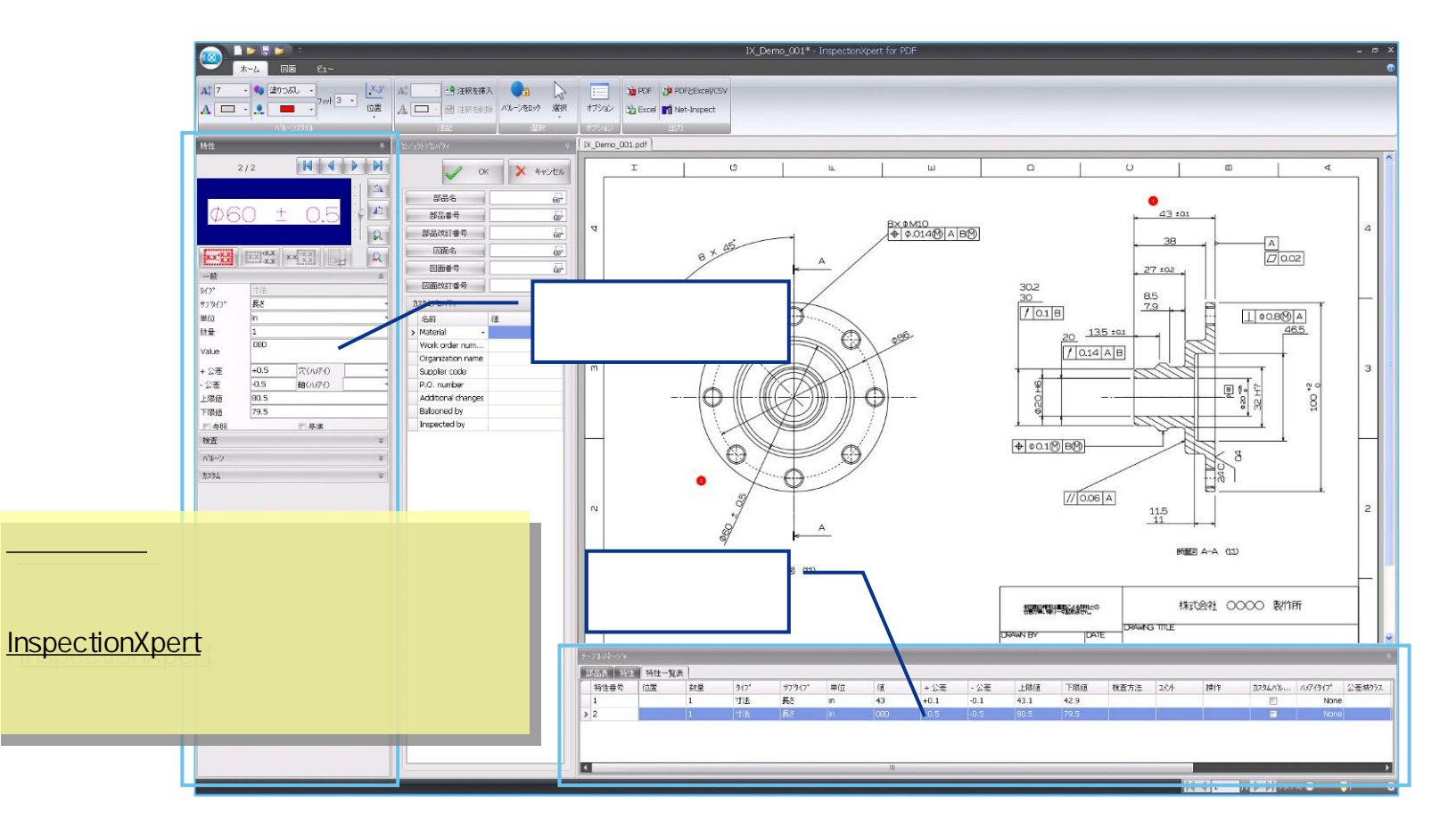

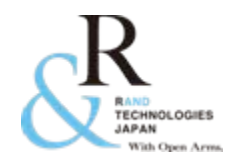

InspectionXpert for PDF を使用して作成されるバルーン付きのPDF図面と帳票の完成 一例です。

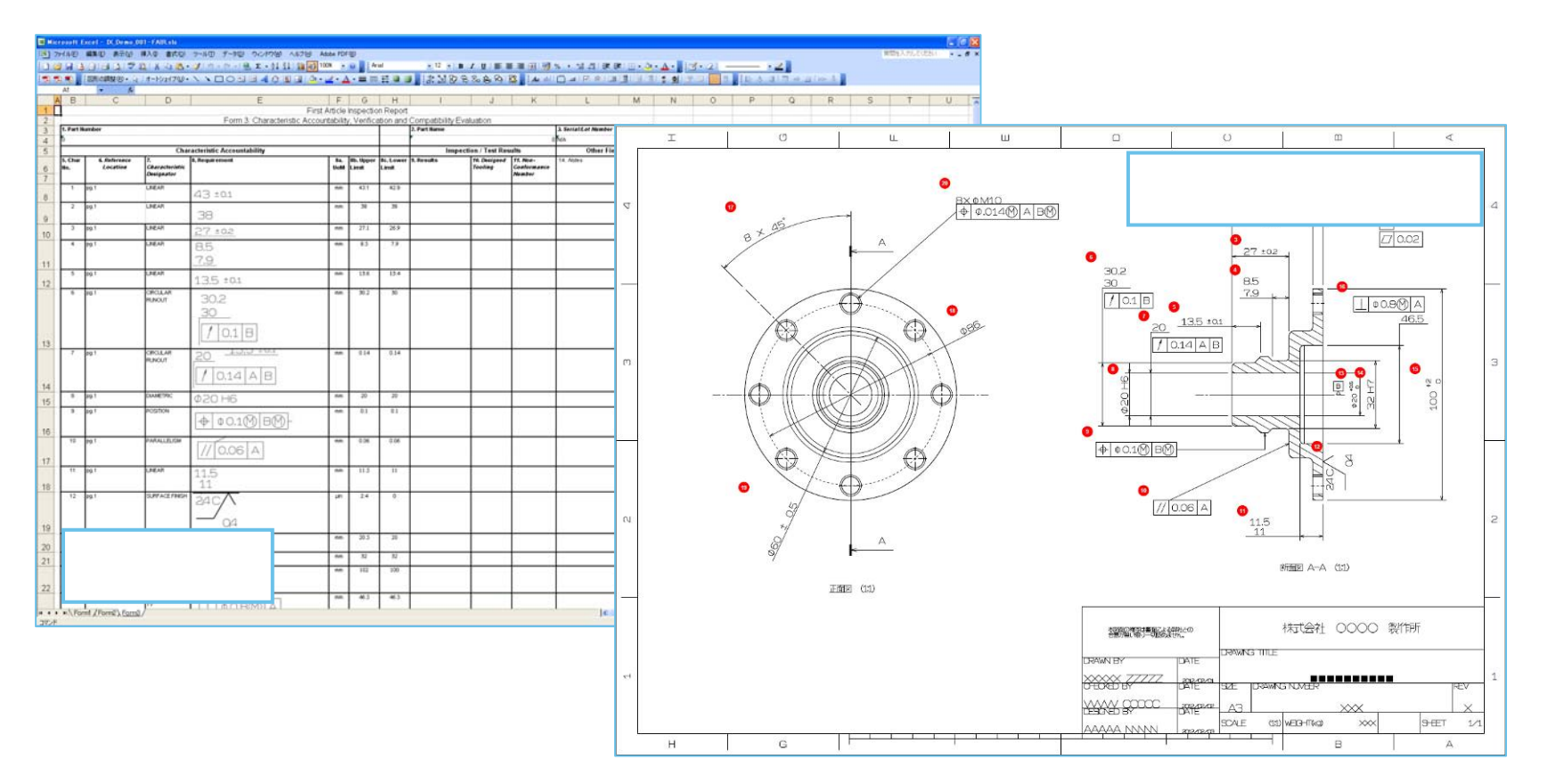

Excelに出力される帳票の規格値には、抽出イメージの添付と、オリジナルフォントを用いた文字列の出力の2通りがあるので幾何公差出力にも対応しております。

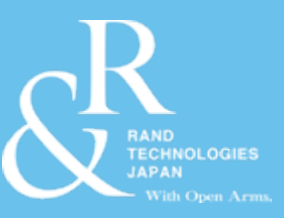

# オプション機能のご紹介

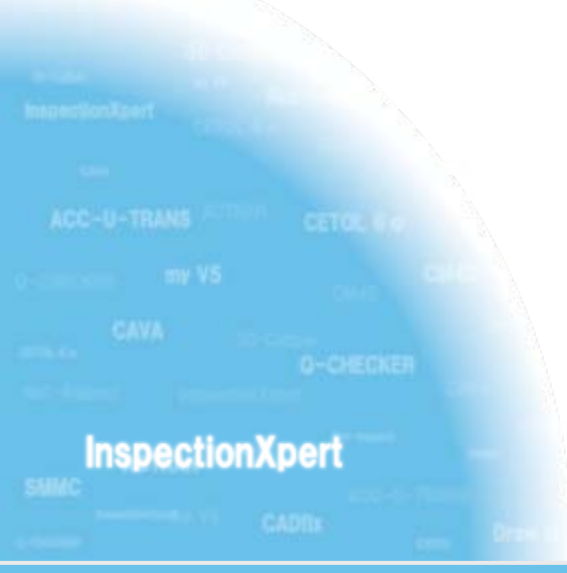

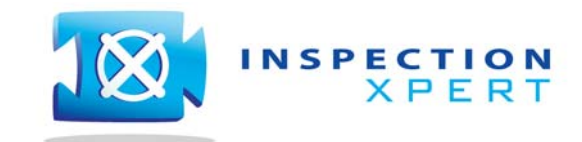

2012 Rand Technologies Japan K.K. All rights reserved.

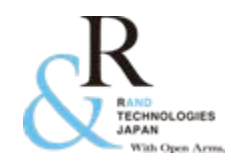

 MeasurmentXpert では InspectionXpert for PDF で作成したデータに実際の製品 を測定した結果を入力することができます。それぞれの特性の情報に基づき OK/NGが図面とテーブルマネージャに色分けされます。InspectionXpert for PDF と MeasurementXpert の組み合わせにより、検査プロセス全体をカバーすること ができます。

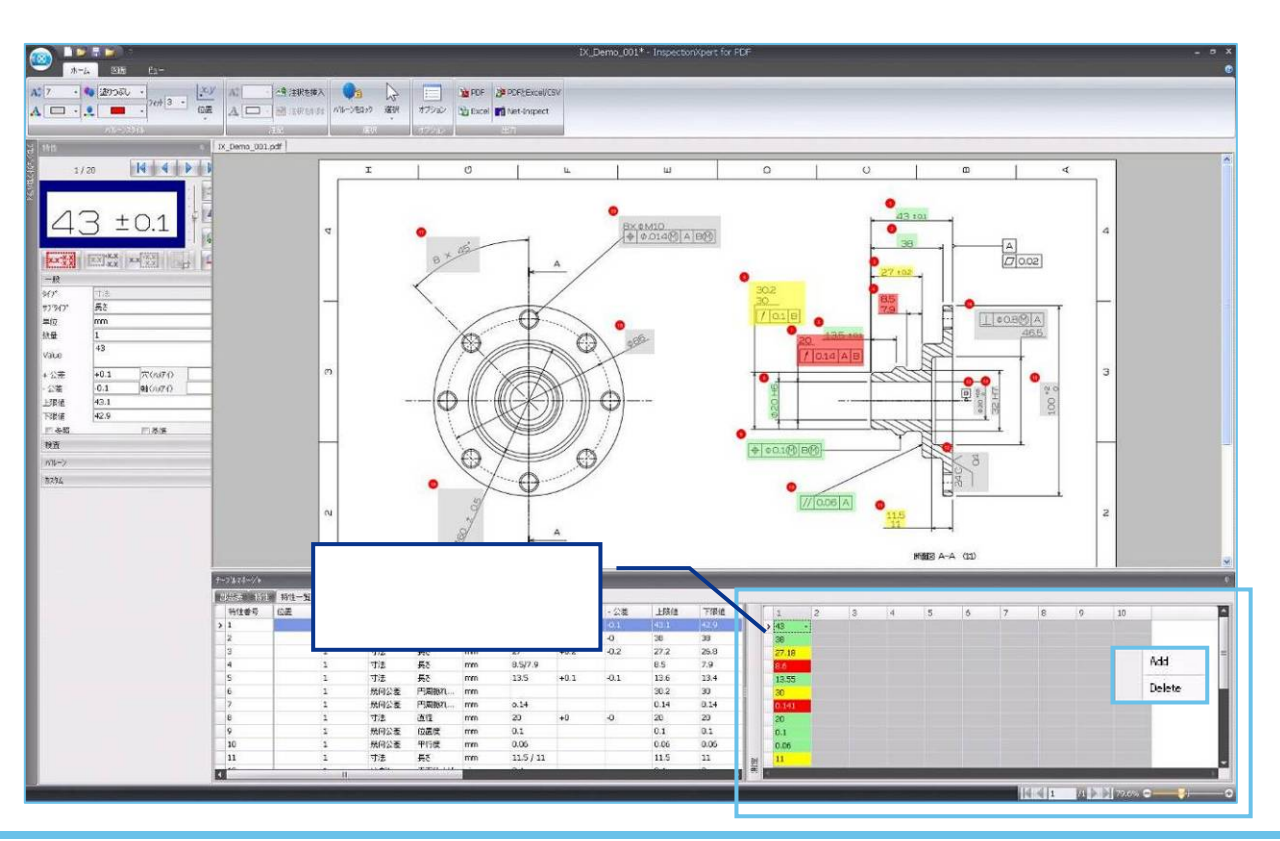

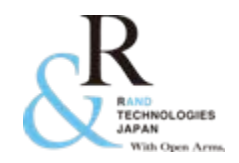

B) CMMXpert のご紹介

CMMXpert は、3次元測定器で測定した結果を取り込み、それぞれの実測値を該当する 寸法に割り当てることができるオプション機能です。 実測値を割り当て、実測値の良し悪しを自動判定するので、実測値の入力ミスの 削減と、業務の効率化が実現できます。

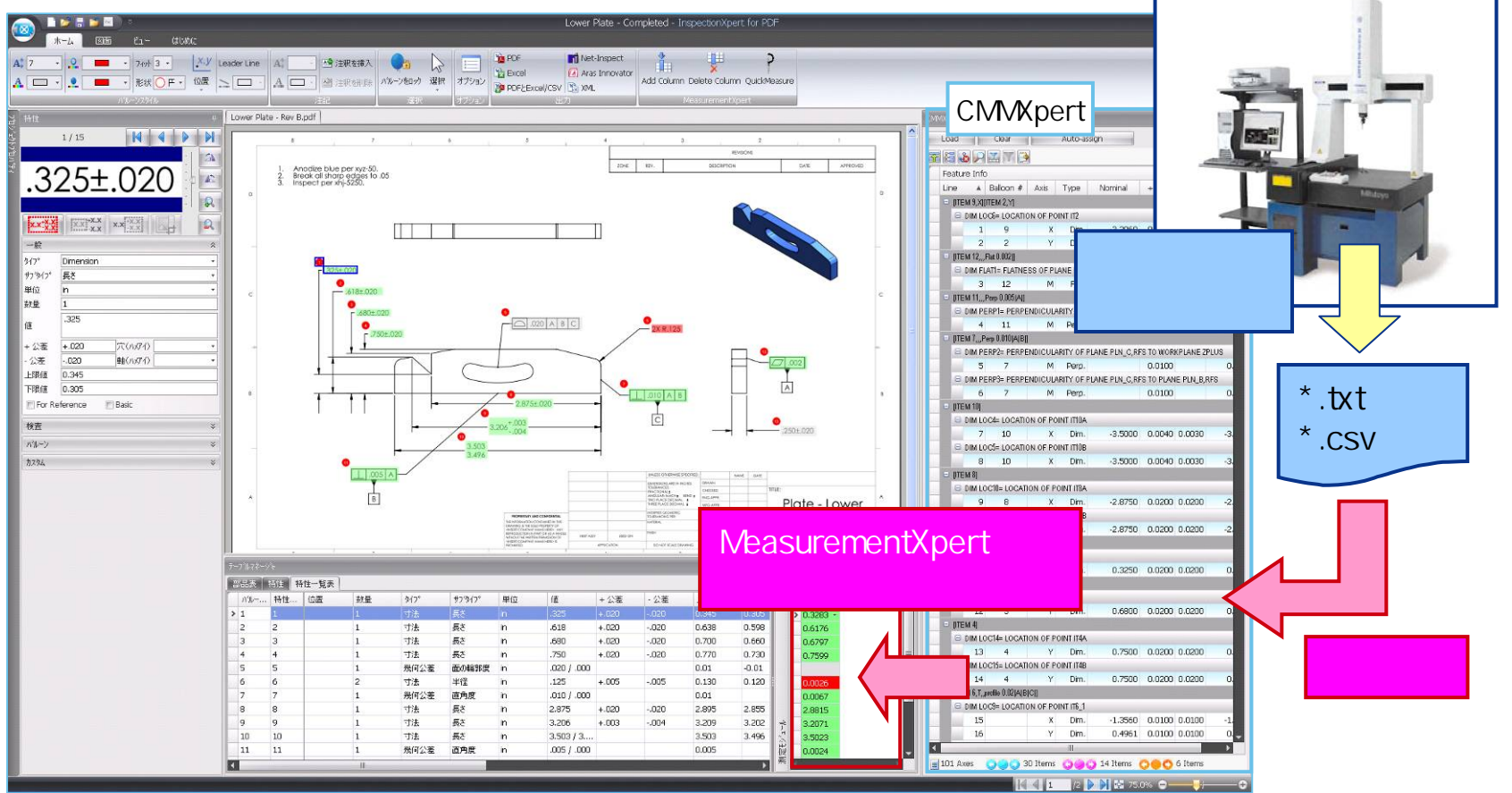

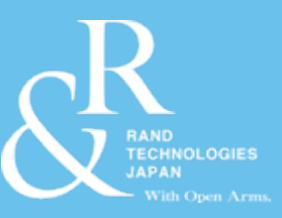

# InspectionXpert for PDF 活用例

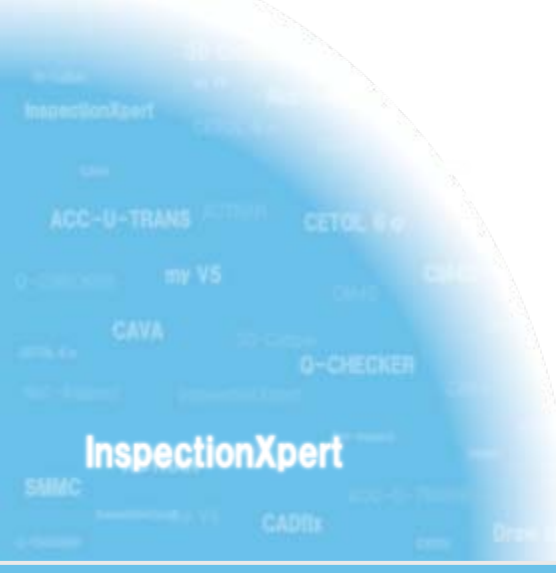

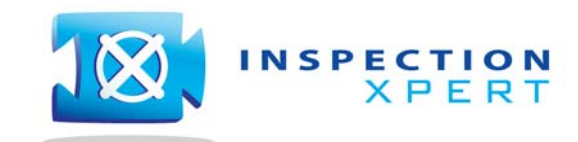

2012 Rand Technologies Japan K.K. All rights reserved.

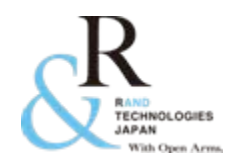

- これまでの図面と帳票と2つに分かれ二重管理を行っていた工程を InspectionXpert for PDF を使用することで、一括管理することができます。
- 部品や製品などのプロジェクト毎に検査結果を保管することができるので、確認も 容易にすることができます。

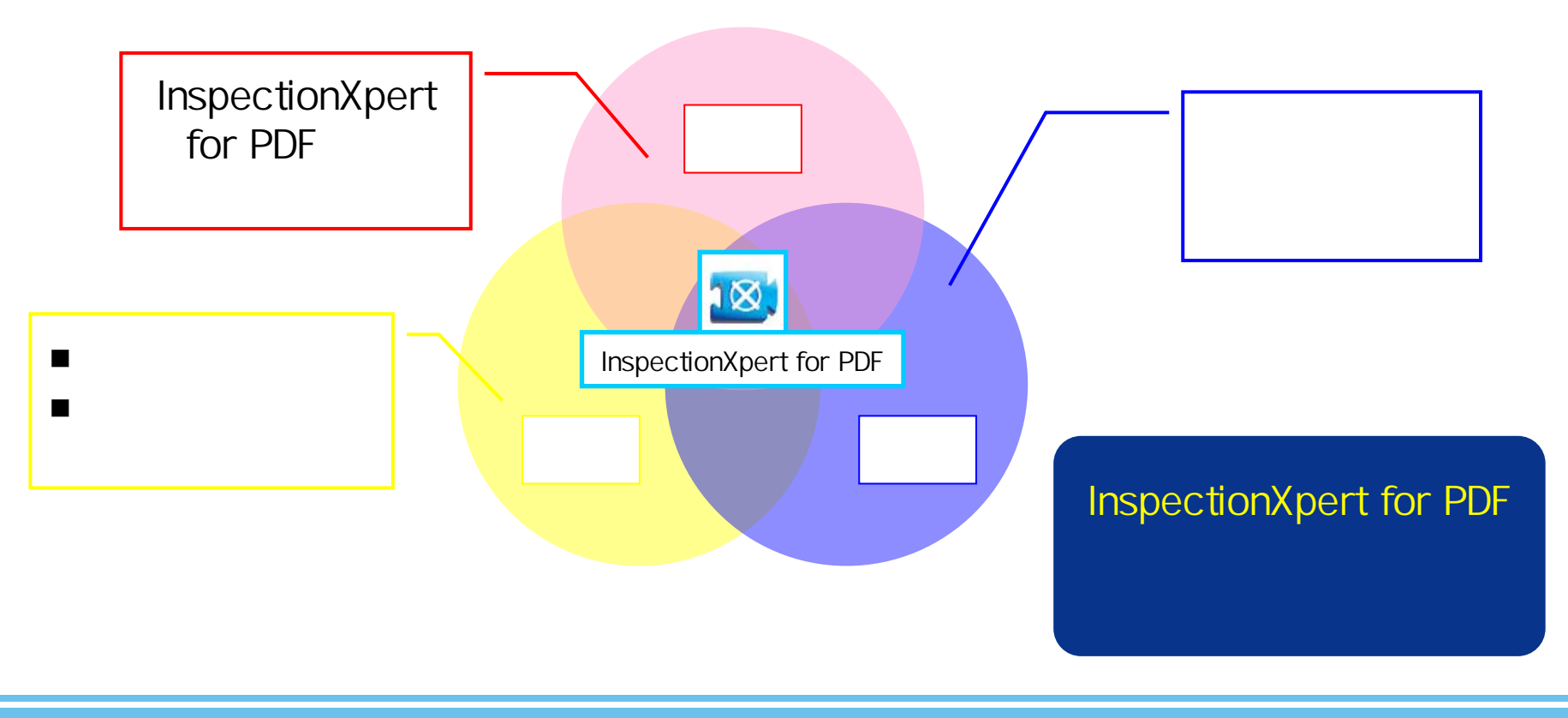

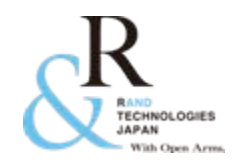

# InspectionXpert for PDF フロー図

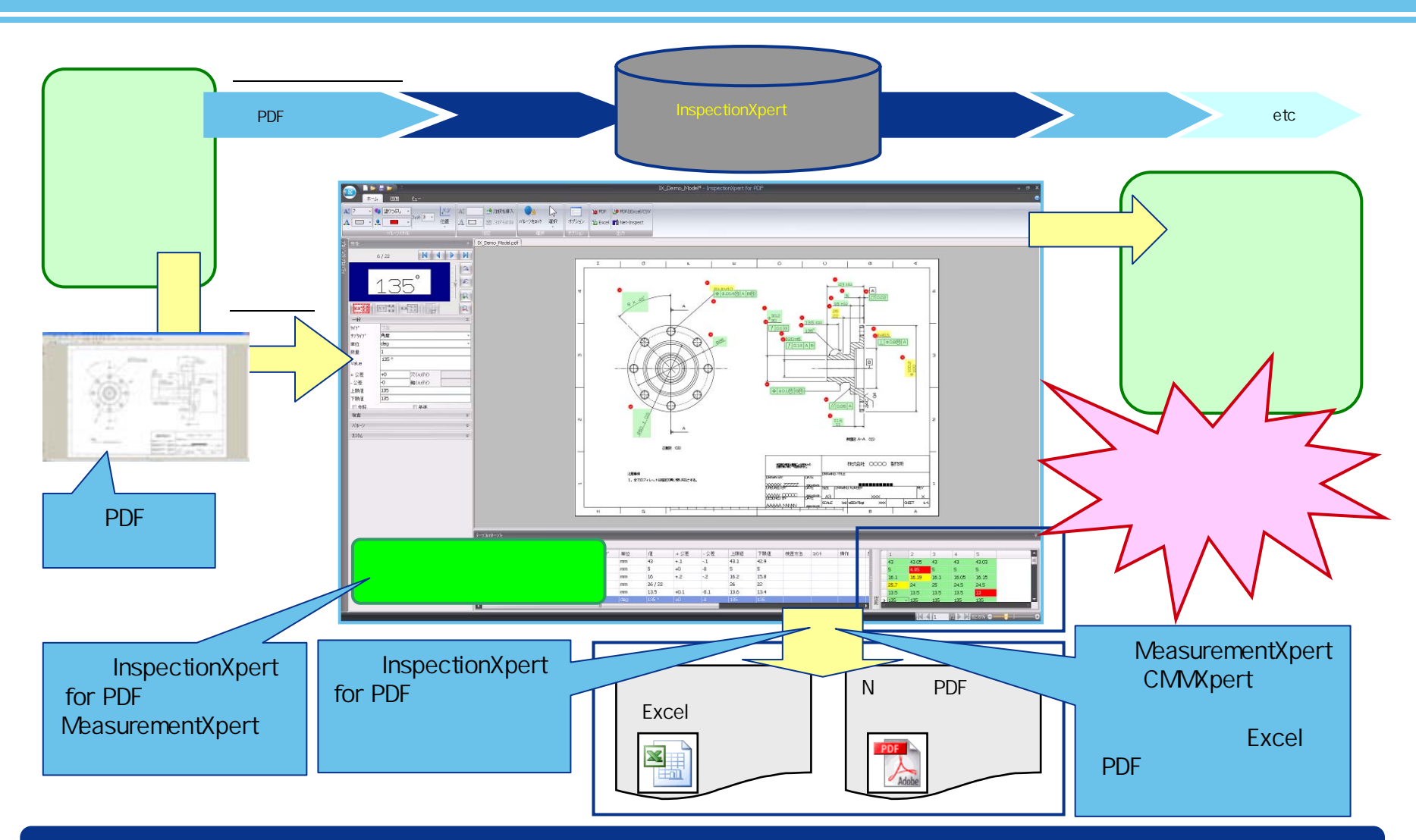

#### InspectionXpert for PDF を使用する事で、製品管理をトータルで行う事が出来ます!!

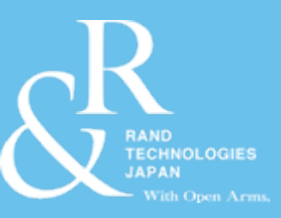

# InspectionXpert と Net - Inspect の連携

tessectoritaert ACC-U-TRANS CETOL 4 Try VS CAVA CADDs

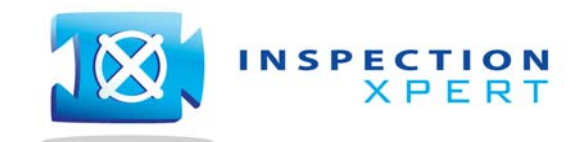

2012 Rand Technologies Japan K.K. All rights reserved.

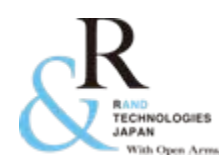

- ■「InspectionXpert」・「Net-Inspect」は共にAS9102への対応がされている 為、検査帳票の作成から品質管理等、製品作成に関する一連の情報の 管理まで、多くの航空業界に関連する企業様にご利用いただいております。
- 両製品を航空業界全体が使用する事により、デジタルデータでの情報管理・閲覧等が可能となり情報の共有・可視化も容易にかつ迅速に行う事が出来ます。特に Net Inspect ではクラウドでの情報管理を行う為、時間や場所を問わず、リアルタイムでの情報共有が可能です。
- 両製品は連携しており、InspectionXpert で作成された検査帳票の情報を ワンクリックで Net-Inspect へ反映させる事ができる為、大幅な時間工数 の削減が可能となり、さらに、転記ミスや漏れなど人為的なミスは発生しま せん。
- InspectionXpertから Net-Inspect ヘアップロードできる情報
  - 部品名や部品番号など、InspectionXpert「プロジェクトプロパティ」内の情報
  - ノミナル値や公差など、InspectionXpert「特性」内の情報
  - バルーン付き図面 (PDF)

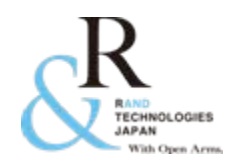

 InspectionXpert から Net-Inspect へは完成データをワンクリックで情報をアップ ロードする事が可能です。

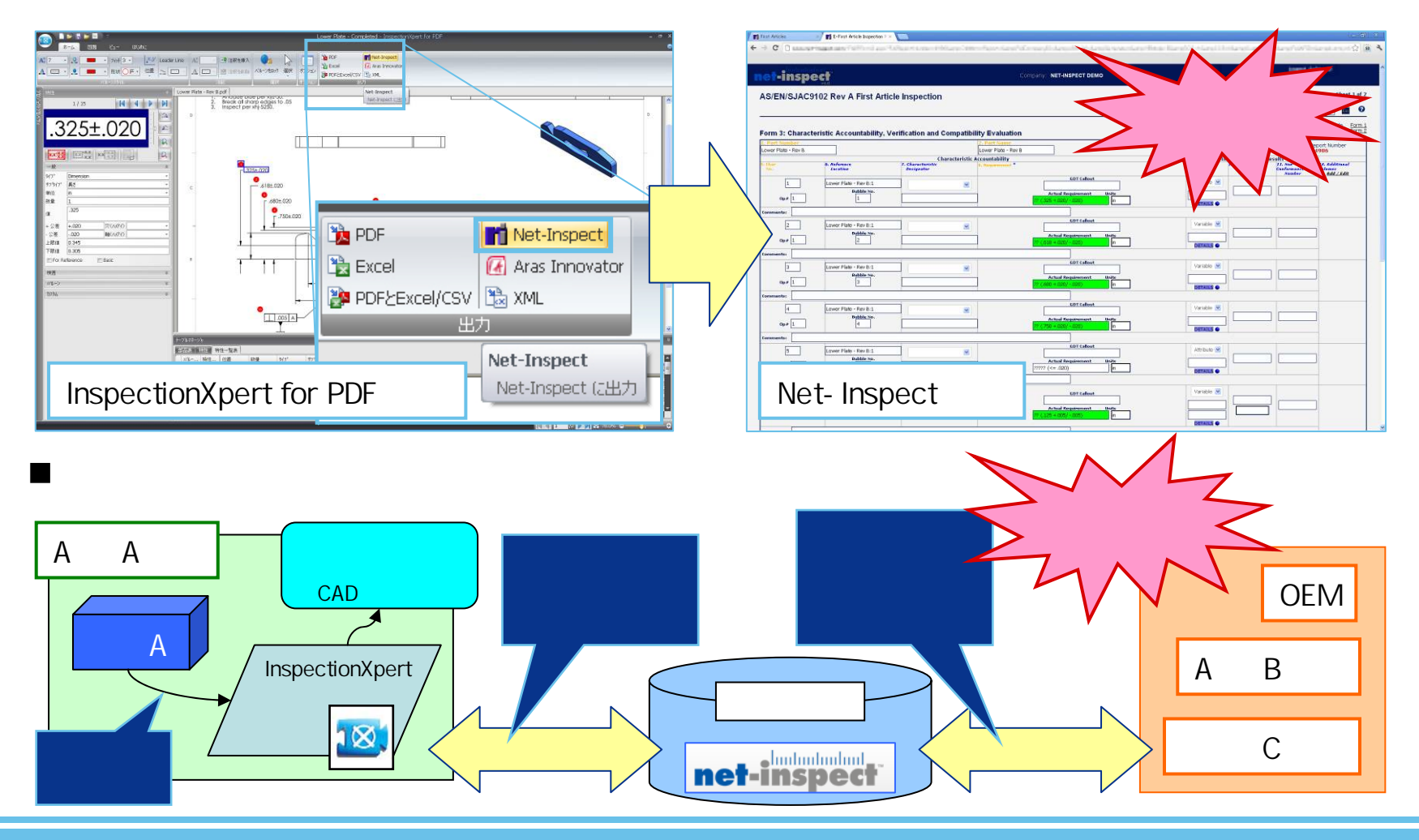

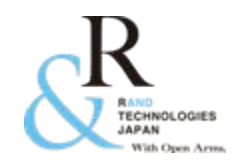

# お問い合わせ

- 当製品 Inspection Xpert for PDF」は試用評価をして頂く為のデモライセンス貸し出しを無料で行っております。
- 詳しくは弊社、または代理店担当営業まで お問い合わせ下さい。
- e-mail : <u>info@randjapan.co.jp</u>
- TEL: 044-223-1095
- URL : <u>http://www.randjapan.co.jp/</u>

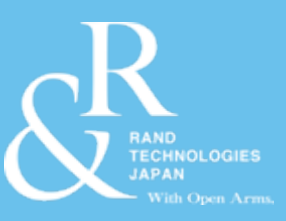

# Thank You

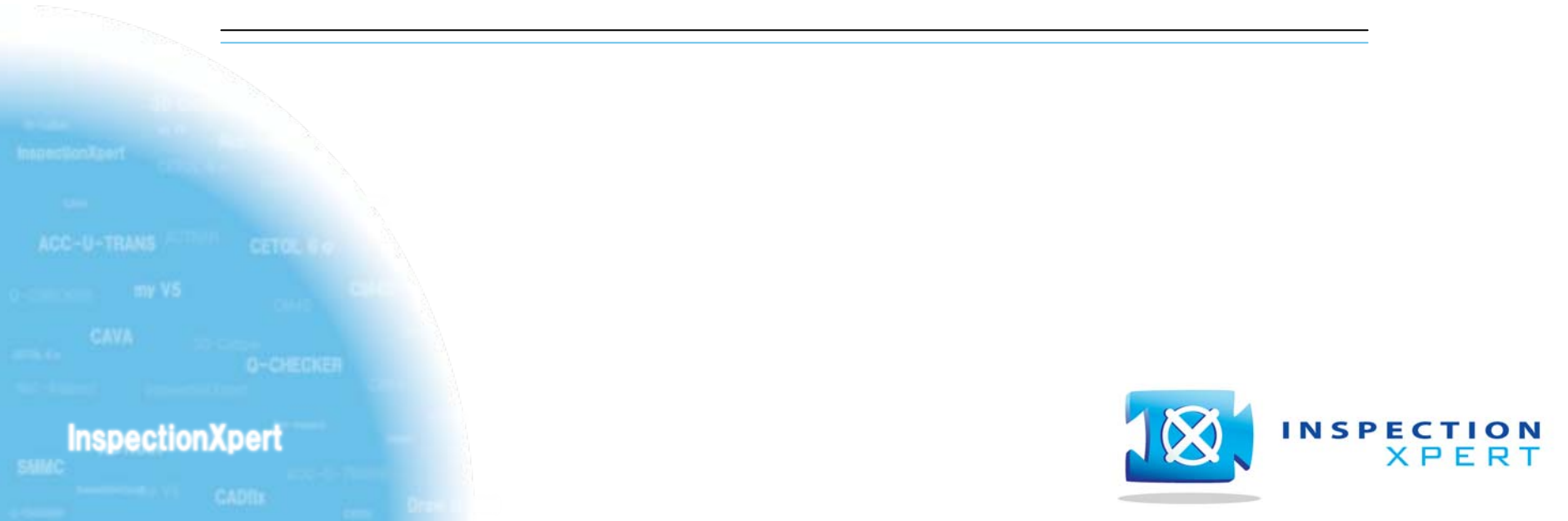